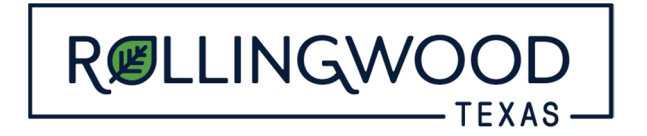

## **Creating an EyeOnWater Account**

Rollingwood water utility customers now have an electronic water meters installed and have the ability to monitor their home or business water usage online. To start monitoring your usage, you will need to visit <u>https://eyeonwater.com/signup</u> on your computer using a web browser or download the EyeOnWater App from the App Store (Available for iPhone or Android) by searching "EyeOnWater."

## **Instructions for Web Version**

| Steps to Create an                                                                                                    | 1 EyeOnWater Account                                                                                                    | Service or Billing ZIP/Postal Code:                                                                                                    |
|----------------------------------------------------------------------------------------------------|----------------------------------------------------------------------------------------------------|----------------------------------------------------------------------------------------------------|
| 1. Enter your service or billing address ZIP/Postal Code.                                                                |                                                                                                    | Service or Billing ZIP/Postal Code                                                                                                    |
| 2. Enter your account num                                                                                                | nber as it appears on your water bill. Don't                                                                                                    |                                                                                                    |
| have a copy of your wat                                                                                                  | ter bill? Contact your utility.                                                                                                    | Account Number.                                                                                                    |
| have a copy of your wat                                                                                                  | service location account number   123 MAIN STREET (8888888)   Due date current charges   01/15/2017 \$45.50                                                        | Account Number.<br>Enter your Account Number<br>Some utilities use a customer number, others omit hyphens,<br>trailing zeros and non-numeric characters. When in doubt, consult<br>your utility to learn which number to use when creating an<br>EyeOnWater account.         |
| Ave a copy of your wat<br>SAMF<br>CUSTOMER NAME<br>JOHN SMITH<br>3. Enter and confirm your<br>4. Create and confirm your | Service Location     Service Location     Account NUMBER     123 MAIN STREET   (8888888)     Due DATE     01/15/2017   \$45.50     email address.     Ir password. | Account Number:<br>Enter your Account Number<br>Some utilities use a customer number, others omit hyphens,<br>trailing zeros and non-numeric characters. When in doubt, consult<br>your utility to learn which number to use when creating an<br>EyeOnWater account.<br>Next |

Visit https://eyeonwater.com/signup to create your online account. Enter your service or billing ZIP/postal code and your account number.

Enter your service address **zip code** and your **account number** (found on your utility bill) with all dashes included (Ex: 01-12345-01).

Click "Next."

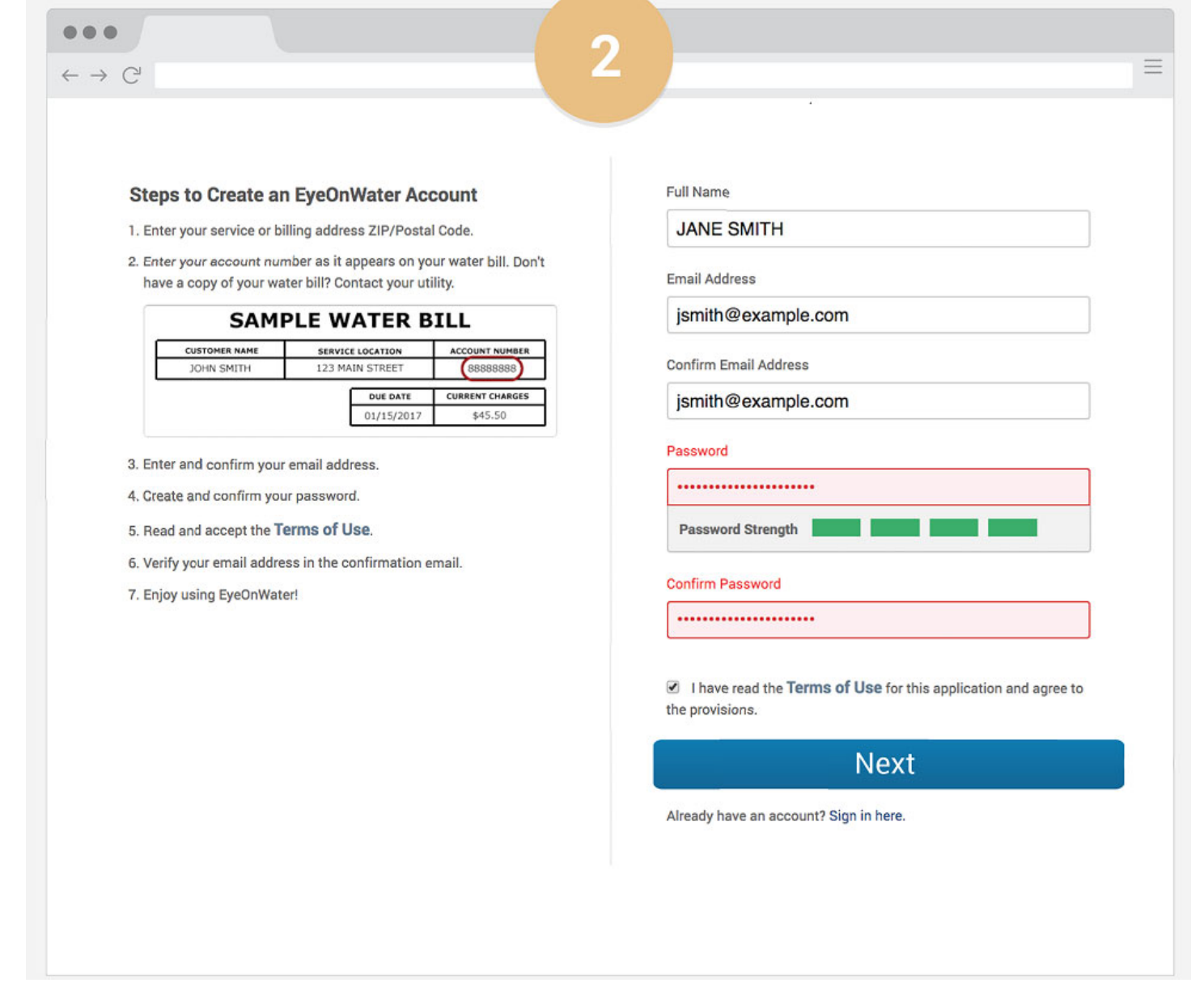

Enter your full name, email address and create a password. Click "Next."

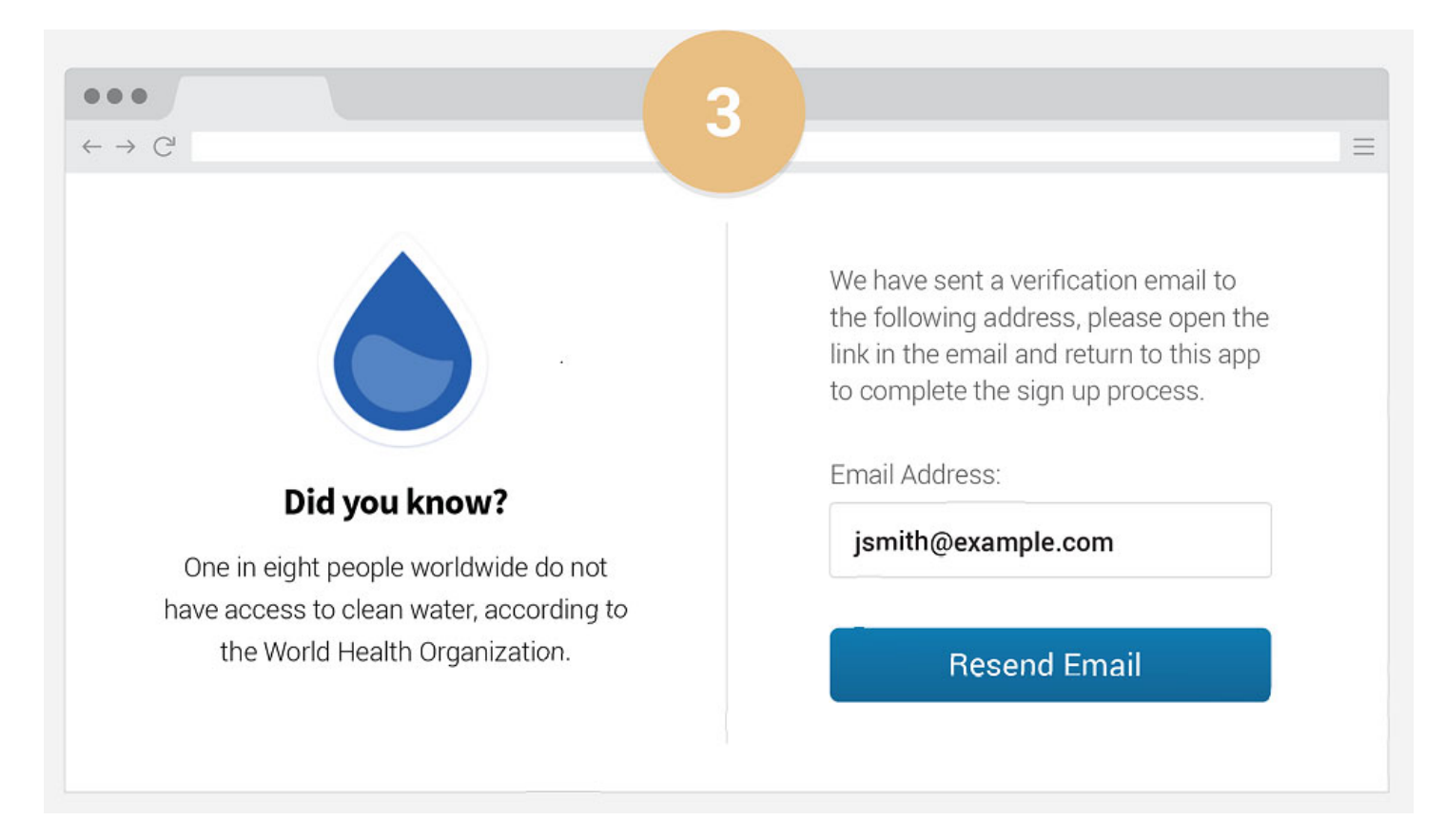

Check your email for a **verification** message.

| •••                                   | 4                                                                                                    |   |
|---------------------------------------|----------------------------------------------------------------------------------------------------|---|
| $\leftarrow \rightarrow \ \mathbb{G}$ |                                                                                                    | Ξ |
| Inbox (1)<br>Starred                  | Welcome, please activate your water account                                                                                                    |   |
| Sent Mail                             | Water Utility                                                                                                    |   |
| Drafts<br>More •                      | to me                                                                                                    |   |
|                                       | Hi Jane Smith,                                                                                                    |   |
|                                       | You're almost finished signing up for online access to your Water Utility account. Please click the verification link below to activate your account and sign in. |   |
|                                       | Click here to verify your email address.                                                                                                    |   |
|                                       |                                                                                                    |   |
|                                       |                                                                                                    |   |
|                                       |                                                                                                    |   |

Click the **link** in the email to **verify** your email address.

|                                                                                                    | 5                  |
|----------------------------------------------------------------------------------------------------|--------------------|
|                                                                                                    | My Account         |
|                                                                                                    | jsmith@example.com |
| Did you know?                                                                                                    | Password:          |
| One in eight people worldwide do not<br>have access to clean water, according to<br>the World Health Organization. | •••••              |
|                                                                                                    | Sign In            |

After clicking the link in your email, enter your email and password to sign in.

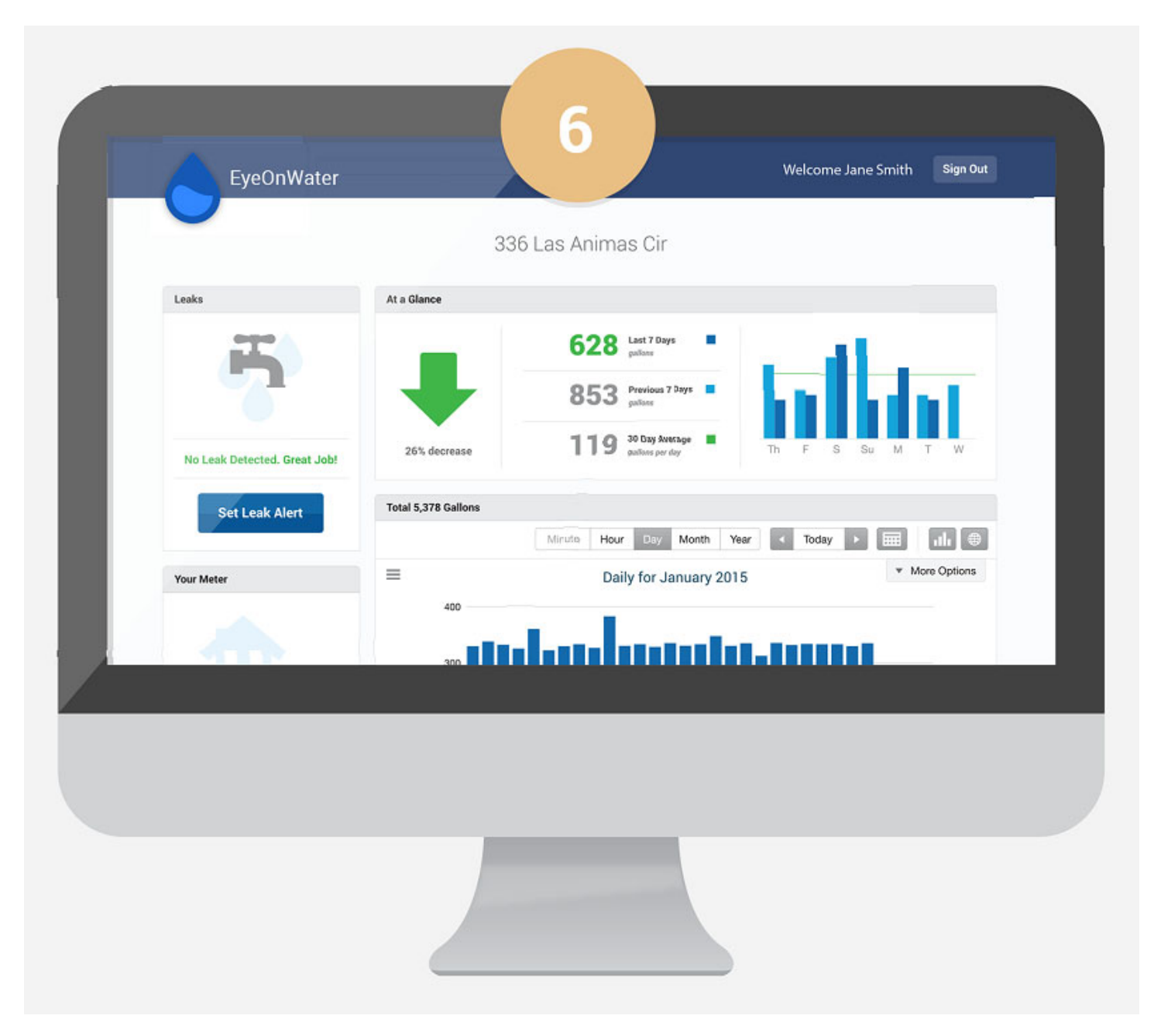

Once you are logged in, you'll be able to view your water consumption and set leak alerts. Please note that consumption data from before the electronic meter was installed (June or July) will not be available for viewing in EyeOnWater.

For more information about customizing your EyeOnWater Experience, please watch the following video: <u>https://www.youtube.com/watch?v=RSW5FcB1nM0</u>

If you have any questions about your EyeOnWater account, please contact Rollingwood City Hall at (512) 327-1838.

## Instructions for the Mobile App

Download the EyeOnWater app from the App store. The app will look like this:

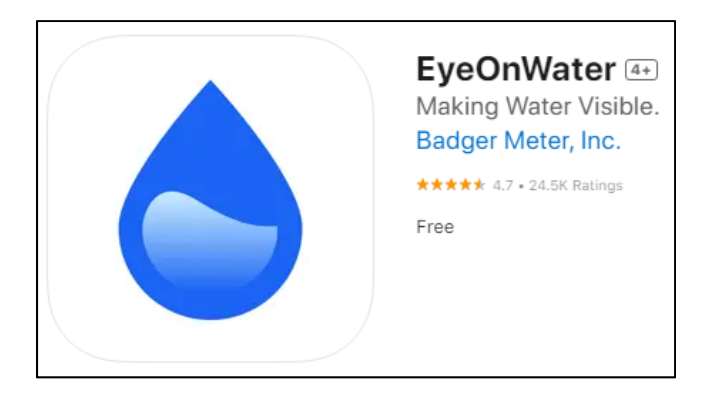

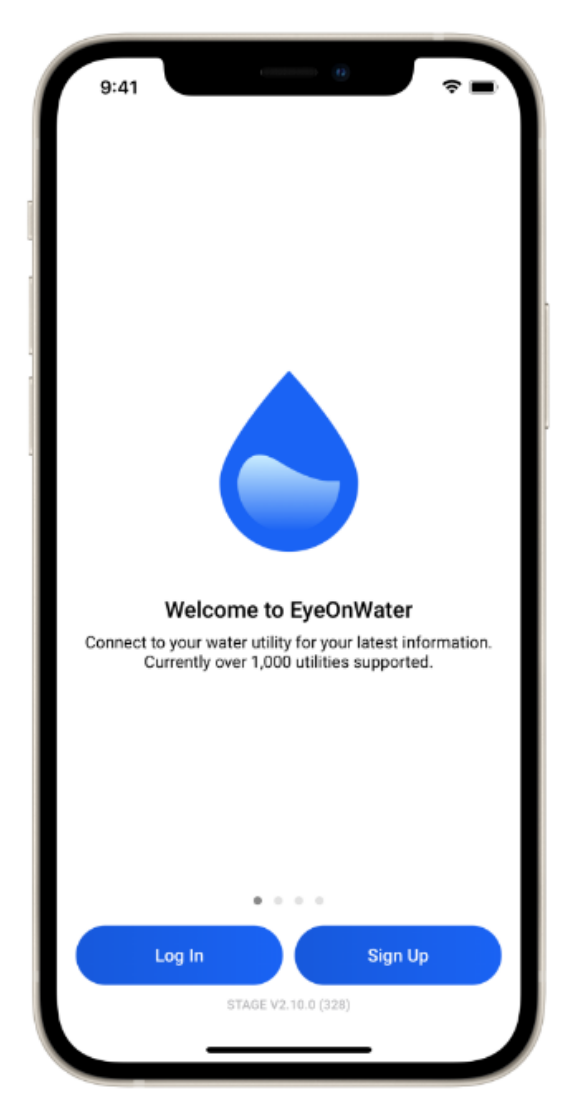

The Welcome screen greets you the first time you open the app. From this screen you can:

- Log In to an existing account
- Sign Up for a new account

Tap **Sign Up** to begin creating a new EyeOnWater account.

Enter your water account number.

Enter the **ZIP or Postal Code** of the location where your utility delivers water.

Your account will populate. If the information is correct, click "Yes, that's me"

Enter your **full name**, **email address** and create a **password**.

Agree to the Terms of Use.

Select "Submit"

Follow the on-screen instructions to send a verification email.

After opening the verify link in the email, return to the EyeOnWater app and, if prompted, tap **I've Verified My Email**, or login from the **Welcome** screen.